## How to download Flash animations

Open your Internet browser e.g. Internet Explorer.

Go to Tools, Internet Options...

The Internet options dialogue box opens. Find the section called **Browsing history**. Click on **Settings**.

The Temporary Internet Files and History Settings dialogue box opens.

Click on View Files....

| nec option                                                                                                    | s                                                                                                    |                                                                                                    |                                                                                         |                                                                                                    |                                          |
|----------------------------------------------------------------------------------------------------|----------------------------------------------------------------------------------------------------|----------------------------------------------------------------------------------------------------|-----------------------------------------------------------------------------------------|----------------------------------------------------------------------------------------------------|------------------------------------------|
| neral Secur                                                                                                    | rity Privac                                                                                                    | y   Content                                                                                                    | )<br>Connecti                                                                           | ons   Prog                                                                                                    | grams   Advanc                           |
| ome page -                                                                                                    |                                                                                                    |                                                                                                    |                                                                                         |                                                                                                    |                                          |
| 🔥 То                                                                                                    | create hom                                                                                                    | e page tabs                                                                                                    | , type each                                                                             | n address (                                                                                                    | on its own line.                         |
| hi hi                                                                                                    | ttp://uk.msn                                                                                                    | .com/                                                                                                    |                                                                                         |                                                                                                    | A.                                       |
|                                                                                                    |                                                                                                    |                                                                                                    |                                                                                         |                                                                                                    | -                                        |
|                                                                                                    |                                                                                                    |                                                                                                    |                                                                                         |                                                                                                    | 100                                      |
|                                                                                                    | Use                                                                                                    | current                                                                                                    | Use def                                                                                 | ault                                                                                                    | Use blank                                |
| rowsing hist                                                                                                    | ory                                                                                                    |                                                                                                    |                                                                                         |                                                                                                    |                                          |
|                                                                                                    | lete tempor<br>d web form                                                                                                    | ary files, his<br>information                                                                                                    | tory, cooki                                                                             | es, saved                                                                                                    | passwords,                               |
|                                                                                                    | Delete bro                                                                                                    | wsing histor                                                                                                    | y on exit                                                                               |                                                                                                    |                                          |
|                                                                                                    |                                                                                                    |                                                                                                    | Delete                                                                                  |                                                                                                    | Settings                                 |
| earch —                                                                                                    |                                                                                                    |                                                                                                    |                                                                                         |                                                                                                    |                                          |
| Ch Ch                                                                                                    | iange searct                                                                                                    | n defaults.                                                                                                    |                                                                                         |                                                                                                    | Settings                                 |
| abs                                                                                                    |                                                                                                    |                                                                                                    |                                                                                         |                                                                                                    |                                          |
| Ch                                                                                                    | iange how w                                                                                                    | vebpages ar                                                                                                    | e displayed                                                                             | lin 🗌                                                                                                    | Settings                                 |
| tal                                                                                                    | bs.                                                                                                    |                                                                                                    |                                                                                         |                                                                                                    |                                          |
| ppearance                                                                                                    |                                                                                                    |                                                                                                    |                                                                                         |                                                                                                    |                                          |
| Colors                                                                                                    | l La                                                                                                    | nguages                                                                                                    | Font                                                                                    | s                                                                                                    | Accessibility                            |
|                                                                                                    |                                                                                                    |                                                                                                    | 100000                                                                                  |                                                                                                    |                                          |
|                                                                                                    |                                                                                                    |                                                                                                    |                                                                                         |                                                                                                    |                                          |
|                                                                                                    |                                                                                                    |                                                                                                    |                                                                                         |                                                                                                    |                                          |
|                                                                                                    |                                                                                                    | 0                                                                                                    | ĸ                                                                                       | Cancel                                                                                                    | Appl                                     |
|                                                                                                    |                                                                                                    | 0                                                                                                    | к  _                                                                                    | Cancel                                                                                                    | Apply                                    |
|                                                                                                    | terment ( crit)                                                                                                    | 0                                                                                                    | к                                                                                       | Cancel                                                                                                    | Apply                                    |
| poraty Ini                                                                                                    | ternet Filo                                                                                                    | c<br>es and Hi                                                                                                    | K                                                                                       | Cancel                                                                                                    | Appl                                     |
| porary Ini                                                                                                    | ternet Fik                                                                                                    | es and Hi                                                                                                    | K                                                                                       | Cancel                                                                                                    | Appl;                                    |
| porary In<br>Temporary<br>Internet E<br>for faster                                                                                                    | ternet Fik<br>Internet Fi<br>xplorer sto<br>viewing lat                                                                                                    | es and Hi<br>les<br>pres copies<br>rer.                                                                                               | K Story Sel                                                                             | Cancel<br>Itings<br>ges, imag                                                                                                    | Appl                                     |
| porary Ini<br>emporary<br>Internet E<br>for faster<br>Check for                                                                                                    | ternet Fik<br>Internet Fi<br>xplorer sto<br>viewing lat<br>newer vers                                                                                                    | es and Hi<br>les<br>pres copies<br>ter.<br>sions of sto                                                                               | KSe<br>of webpar                                                                        | Cancel<br>Rings<br>ges, imaç                                                                                                    | Appl                                     |
| porary int<br>femporary<br>Internet E<br>for faster<br>Check for<br>© Eve                                                                                                    | lernet Fik<br>Internet Fi<br>xplorer sto<br>viewing lat<br>newer vers<br>ery time I v                                                                                                    | es and Hi<br>les<br>pres copies<br>ter.<br>sions of sto<br>isit the wel                                                               | K<br>story Se<br>of webpar                                                              | Cancel<br>ttings<br>ges, imag                                                                                                    | Appl                                     |
| porary Inl<br>emporary<br>Internet E<br>for faster<br>Check for<br>C Eve<br>C Eve<br>C Eve                                                                                                    | lernet Fik<br>xplorer sto<br>viewing lat<br>newer vers<br>ery time I v<br>ery time I s                                                                                                    | es and Hi<br>les<br>res copies<br>rer.<br>sions of sto<br>isit the wel<br>tart Intern                                                 | K Story Sel<br>of webpa-<br>pred pages<br>ppage<br>et Explore                           | Cancel<br>Itings<br>ges, imag<br>s:<br>r                                                                                                    | Apple                                    |
| porary Int<br>emporary<br>Internet E<br>for faster<br>Check for<br>Check for<br>C Eve<br>C Eve<br>C Aut                                                                                                    | ternet Fik<br>Internet Fi<br>xplorer sto<br>viewing lat<br>newer ver:<br>ery time I v<br>ery time I s<br>comatically                                                                                                    | es and Hi<br>les ores copies<br>rer.<br>sions of sto<br>isit the wel<br>tart Intern                                                   | K Story Sel<br>of webpar<br>ored pages<br>opage<br>et Explore                           | Cancel<br>Itings<br>ges, imag<br>s:<br>r                                                                                                    | es, and medi                             |
| porary In<br>emporary<br>Internet E<br>for faster<br>Check for<br>Check for<br>Eve<br>Check for<br>Nev                                                                                                    | lemet Fik<br>xplorer sto<br>viewing lat<br>newer ver:<br>ery time I v<br>ery time I s<br>comatically<br>ver                                                                                                    | es and Hi<br>les<br>ores copies<br>ier.<br>sions of sto<br>isit the wel<br>tart Intern                                                | K Story Se<br>of webpar<br>ored pages<br>opage<br>et Explore                            | Cancel<br>ttings<br>ges, imag<br>s:<br>r                                                                                                    | jes, and medi                            |
| porary In<br>emporary<br>Internet E<br>for faster<br>Check for<br>Eve<br>C Eve<br>C Aut<br>O New<br>Disk space<br>(Recomm                                                                                                    | ternet Fik<br>xplorer sto<br>viewing lat<br>newer ver:<br>rry time I v<br>ery time I s<br>comatically<br>ver<br>to use (8-<br>nended: 50                                                                                                    | es and Hi<br>les ores copies<br>er.<br>sions of sto<br>isit the wel<br>tart Intern<br>1024MB)<br>0-250MB)                             | K Story Se<br>of webpage<br>ored page<br>opage<br>et Explore                            | Cancel<br>Rtings<br>ges, imaç<br>s:<br>r                                                                                                    | jes, and medi                            |
| porary Int<br>emporary<br>Internet E<br>for faster<br>Check for<br>Eve<br>Check for<br>Eve<br>Check for<br>Check for Check for<br>Check for Check for<br>Check for Check for                                                                                                    | ternet Fik<br>xplorer sto<br>viewing lat<br>newer ver:<br>ery time I s<br>ery time I s<br>ery time I | es and Hi<br>les<br>res copies<br>rer,<br>sions of sto<br>isit the wel<br>tart Intern<br>1024MB)<br>-250MB)                           | K Story Se<br>of webpa-<br>ored page:<br>opage<br>et Explore                            | Cancel<br>Ring :<br>ges, imag<br>s:<br>r                                                                                                    | jes, and medi                            |
| Internet E<br>for faster<br>Check for<br>Eve<br>Eve<br>Check for<br>Eve<br>Eve<br>Check for<br>Eve<br>Check for<br>Eve<br>Check for<br>Eve<br>Check for<br>Eve<br>Check for<br>Check for Check for<br>Check for Check for<br>Check for Check for<br>Check for Check for Check for<br>Check for Check for Check for<br>Check for Check for Ch                                                                                                    | ternet Fik<br>xplorer sto<br>viewing lat<br>newer ver:<br>ery time I v<br>ery time I s<br>comatically<br>ver<br>to use (8-<br>nended: 50<br>cation:<br>raio\AonD.                                                                                                    | es and Hi<br>les<br>res copies<br>er.<br>sions of sto<br>isit the wel<br>tart Intern<br>1024MB)<br>-250MB)<br>ata\LocalIM             | K Story Se<br>of webpa-<br>ored page:<br>opage<br>et Explore                            | Cancel<br>Rings<br>ges, imag<br>s:<br>r                                                                                                    | pes, and medi                            |
| porary int<br>Internet E<br>for faster<br>Check for<br>Eve<br>Eve<br>Eve<br>Aut<br>Nev<br>Disk space<br>(Recomm<br>Current loc<br>C:\Users\C<br>Internet Fi                                                                                                    | ternet Fik<br>xplorer sto<br>viewing lat<br>newer ver:<br>ery time I v<br>ery time I s<br>comatically<br>ver<br>to use (8-<br>nended: 50<br>cation:<br>traig\AppD:<br>les\                                                                                                    | es and Hi<br>les<br>res copies<br>er.<br>sions of sto<br>isit the wel<br>tart Intern<br>1024MB)<br>-250MB)<br>ata\Local\M             | K Story Se<br>of webpa-<br>ored pages<br>opage<br>et Explore                            | Cancel<br>Ring :<br>ges, imag<br>s:<br>r<br>Vindows\                                                                                                    | 50 Temporary                             |
| porary Internet E<br>for faster<br>Check for<br>Eve<br>Check for<br>Eve<br>Aut<br>O Nev<br>Disk space<br>(Recomm<br>Current loc<br>C:\Users\C<br>Internet Fi                                                                                                    | Internet Fik<br>xplorer sto<br>viewing lat<br>newer ver:<br>ery time I v<br>ery time I s<br>comatically<br>ver<br>et to use (8-<br>nended: 50<br>cation:<br>craig\AppD-<br>les\                                                                                                    | es and Hi<br>les<br>ores copies<br>rer.<br>sions of sto<br>isit the wel<br>tart Intern<br>1024MB)<br>0-250MB)<br>ata\Local\M<br>utata | K Story Se<br>of webpa<br>ored page<br>opage<br>et Explore                              | Cancel<br>Rings<br>ges, imag<br>s:<br>r<br>Vindows\                                                                                                    | 50 💼                                     |
| porary Internet E<br>for faster<br>Check for<br>C Eve<br>C Eve<br>C E | lernet Fik<br>xplorer sto<br>viewing lat<br>newer ver:<br>ery time I s<br>comatically<br>ver<br>et o use (8-<br>nended: 50<br>cation:<br>iraig\AppD.<br>les\<br>ilder                                                                                                    | es and Hi<br>les<br>res copies<br>sions of sto<br>isit the wel<br>tart Intern<br>1024MB)<br>-250MB)<br>ata\Local\M<br>View o          | K Story Se<br>of webpa-<br>ored pages<br>opage<br>et Explore                            | Cancel<br>Rings<br>ges, imag<br>s:<br>r<br>Vindows\                                                                                                    | 50 👘                                     |
| porary internet E<br>for faster<br>Check for<br>Eve<br>Eve<br>Eve<br>Eve<br>Eve<br>Eve<br>Eve<br>Eve<br>Eve<br>Eve                                                                                                    | ternet Fik<br>xplorer sto<br>viewing lat<br>newer ver:<br>ery time I s<br>ery time I s<br>ery time I | es and Hi<br>les<br>res copies<br>er.<br>sions of sto<br>isit the wel<br>tart Intern<br>1024MB)<br>-250MB)<br>ata\Local\M<br>View c   | K Story Se<br>of webpa-<br>ored page:<br>opage<br>et Explore                            | Cancel Cancel Ca | 50 💼                                     |
| porary int<br>femporary<br>Internet E<br>for faster<br>Check for<br>Eve<br>Check for<br>Eve<br>Aut<br>Nev<br>Disk space<br>(Recomm<br>Current loc<br>C:\Users\C<br>Internet Fi<br>Move fo<br>fistory<br>Specify ho                                                                                                    | ternet Fik<br>xplorer sto<br>viewing lat<br>newer ver:<br>ery time I v<br>ery time I s<br>comatically<br>ver<br>e to use (8-<br>nended: 50<br>cation:<br>iraig\AppD-<br>les\<br>ider                                                                                                    | es and Hi<br>les copies<br>er.<br>sions of sto<br>isit the wel<br>tart Intern<br>1024MB)<br>0-250MB)<br>ata\Local\n<br>View c         | K Story Se<br>of webpa-<br>ored pages<br>page<br>et Explore<br>flicrosoft/v<br>bjects   | Cancel Cancel Ca | 50 50 50 50 50 50 50 50 50 50 50 50 50 5 |
| porary int<br>emporary<br>Internet E<br>for faster<br>Check for<br>Eve<br>C Eve<br>C Ev | ternet Fik<br>Internet Fi<br>xplorer sto<br>viewing lat<br>newer ver:<br>ery time I v<br>ery time I s<br>comatically<br>ver<br>et o use (8-<br>nended: 50<br>:ation:<br>iraig\AppD.<br>les\<br>ider                                                                                                    | es and Hi<br>les                                                                                                    | K Story Sel<br>of webpa-<br>ored pages<br>opage<br>et Explore<br>flicrosoft\v<br>bjects | Cancel Cancel Ca | 50<br>Temporary iew files ave the list   |

Cancel

OK

This page will open - with thousands of files shown. You will need to sort them to see what is there.

In the header bar click on Type in order to sort the files by their type. Find the Flash Movie you want and rightclick on the file name.

Select Copy and then go to the folder where you want to save the file (in your user area) and rightclick and select Paste.

The Flash movie should now be available to view from your user area.

| Name                                  | - | Internet Address                          | -    | Туре    | *       | -         | Si 🔺 |
|---------------------------------------|---|-------------------------------------------|------|---------|---------|-----------|------|
| TOPBANNER.jpg                         |   | res://C:\Program Files\HP\HP Softwar      |      |         |         | 2.4 - E - |      |
| 🔁 1279618076561_expanded_500x300      |   | http://rmcdn.2mdn.net/StudioFiles/vide    |      |         | Movie   |           |      |
| 31CE66981F41BE8CC226E4C376C6          |   | http://estb.msn.com/i/A5/31CE66981F.      |      | Flash I | Movie   |           |      |
| 🔁 31CE66981F41BE8CC226E4C376C6        |   | http://estb.msn.com/i/A5/31CE66981F.      |      | Flash I | Movie   |           |      |
| 3A41F7FDFEB9422BE6DACE065DD           |   | http://estb.msn.com/i/C8/3A41F7FDF        |      | Flash I | Movie   |           |      |
| 3A41F7FDFEB9422BE6DACE065DD           |   | http://estb.msn.com/i/C8/3A41F7FDF        |      |         | Movie   |           |      |
| 💙 flashobj. swf                       |   | http://estj.msn.com/br/intl/xpr/flash/0/f |      |         | Movie   |           |      |
| 🔁 flashobi, swf?configCsid=ENGB_pa&c  |   | http://estj.msn.com/br/intl/xpr/flash/0/f |      |         | Movie   |           |      |
| 🔁 flashobj.swf?src=660595&rv=1&rid=37 |   | http://estj.msn.com/br/intl/xpr/flash/0/f |      |         | Movie   |           | _    |
| 🔁 gallerywidget.swf                   |   | http://img.widgets.video.s-msn.com/flas   |      |         | Movie   |           |      |
| 7 gallerywidget.swf?configCsid=ENGB   |   | http://img.widgets.video.s-msn.com/flas   |      |         | Movie   |           |      |
| 🔁 PID_1362781_main_500x300.swf        |   | http://s0.2mdn.net/660595/PID_13627       |      |         | Movie   |           |      |
| 🔁 Tahoma_En.swf                       |   | http://img.widgets.video.s-msn.com/flas   |      |         | Movie   |           |      |
| 🔁 Tahoma_En_B.swf                     |   | http://img.widgets.video.s-msn.com/flas   |      |         | Movie   |           |      |
| 🔁 versionDetect.swf                   |   | http://images.video.msn.com/flash/ver     |      |         | Movie   |           |      |
| 🗾 versionDetect.swf?undefined         |   | http://images.video.msn.com/flash/ver     |      |         | Movie   |           |      |
| 🔊 crossdomain.xml                     |   | http://adobe.omniture.112.2o7.net/cros    |      |         | Documer | nt        |      |
| efault.asp?auto=1&cver=2.0.181.2&l    |   | https://liteapps.mcafee.com/apps/mss/.    | HTML | Documer | nt      |           |      |